## Cisco Business 350スイッチのプライベート VLANメンバーシップ

## 目的

この記事では、Cisco Business 350シリーズスイッチでプライベートVLANを設定する 方法について説明します。

### 該当するデバイス |ソフトウェアバージョン

- CBS350 <u>(データシート)</u> | 3.0.0.69 <u>(最新版をダウンロード)</u>
- CBS350-2X(データシート) | 3.0.0.69 (最新版をダウンロード)
- CBS350-4X(データシート) | 3.0.0.69 (最新版をダウンロード)

概要

仮想ローカルエリアネットワーク(VLAN)を使用すると、ローカルエリアネットワーク (LAN)を論理的に異なるブロードキャストドメインにセグメント化できます。機密デ ータがネットワーク上でブロードキャストされるシナリオでは、特定のVLANにブロ ードキャストを指定することでセキュリティを強化するためにVLANを作成できます 。VLANに属するユーザだけが、そのVLANのデータにアクセスして操作できます。ま た、VLANを使用して、ブロードキャストやマルチキャストを不要な宛先に送信する 必要性を減らし、パフォーマンスを向上させることもできます。

プライベートVLANは、ポート間のレイヤ2分離を提供します。つまり、ブリッジトラ フィックのレベルでは、IPルーティングとは異なり、同じブロードキャストドメイン を共有するポートは相互に通信できません。プライベートVLANのポートは、レイヤ 2ネットワーク内の任意の場所に配置できます。つまり、同じスイッチ上に配置する必 要はありません。プライベートVLANは、タグなしトラフィックまたはプライオリテ ィタグ付きトラフィックを受信し、タグなしトラフィックを送信するように設計され ています。

次のタイプのポートは、プライベートVLANのメンバーになることができます。

- ・混合ポート: 混合ポートは、同じプライベートVLANのすべてのポートと通信できます
   。これらのポートは、サーバとルータを接続します。
- コミュニティ(ホスト):コミュニティポートは、同じレイヤ2ドメインのメンバであるポートのグループを定義できます。これらは、他のコミュニティおよび隔離ポートからレイヤ2で隔離されます。これらのポートはホストポートを接続します。
- 隔離ポート(ホスト):隔離ポートは、同じプライベートVLAN内の他の隔離ポートお よびコミュニティポートから完全にレイヤ2で隔離されています。これらのポートはホ ストポートを接続します。

ホストトラフィックは隔離VLANおよびコミュニティVLANに送信され、サーバおよび

ルータのトラフィックはプライマリVLANに送信されます。

## スイッチでのプライベートVLANの設定

**重要**:次の手順に進む前に、スイッチにVLANが設定されていることを確認します。 スイッチでVLAN設定を行う方法については、ここをクリックし<u>て手順を</u>確認してく ださい。

ステップ1:Webベースのユーティリティにログインし、[Display Mode]ドロップダウン リストから[Advanced]を選択します。

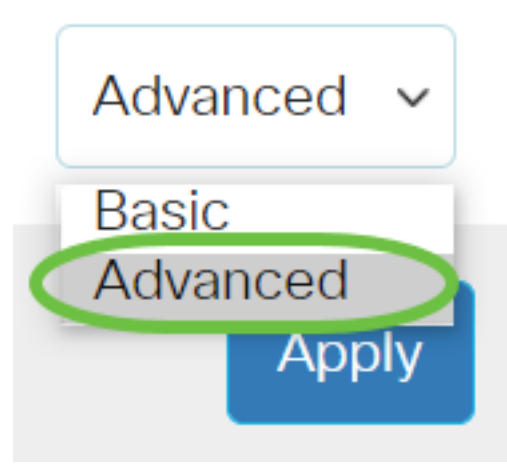

<u>ステップ2:[</u>VLAN Management] > [Private VLAN Settings]を選択します。

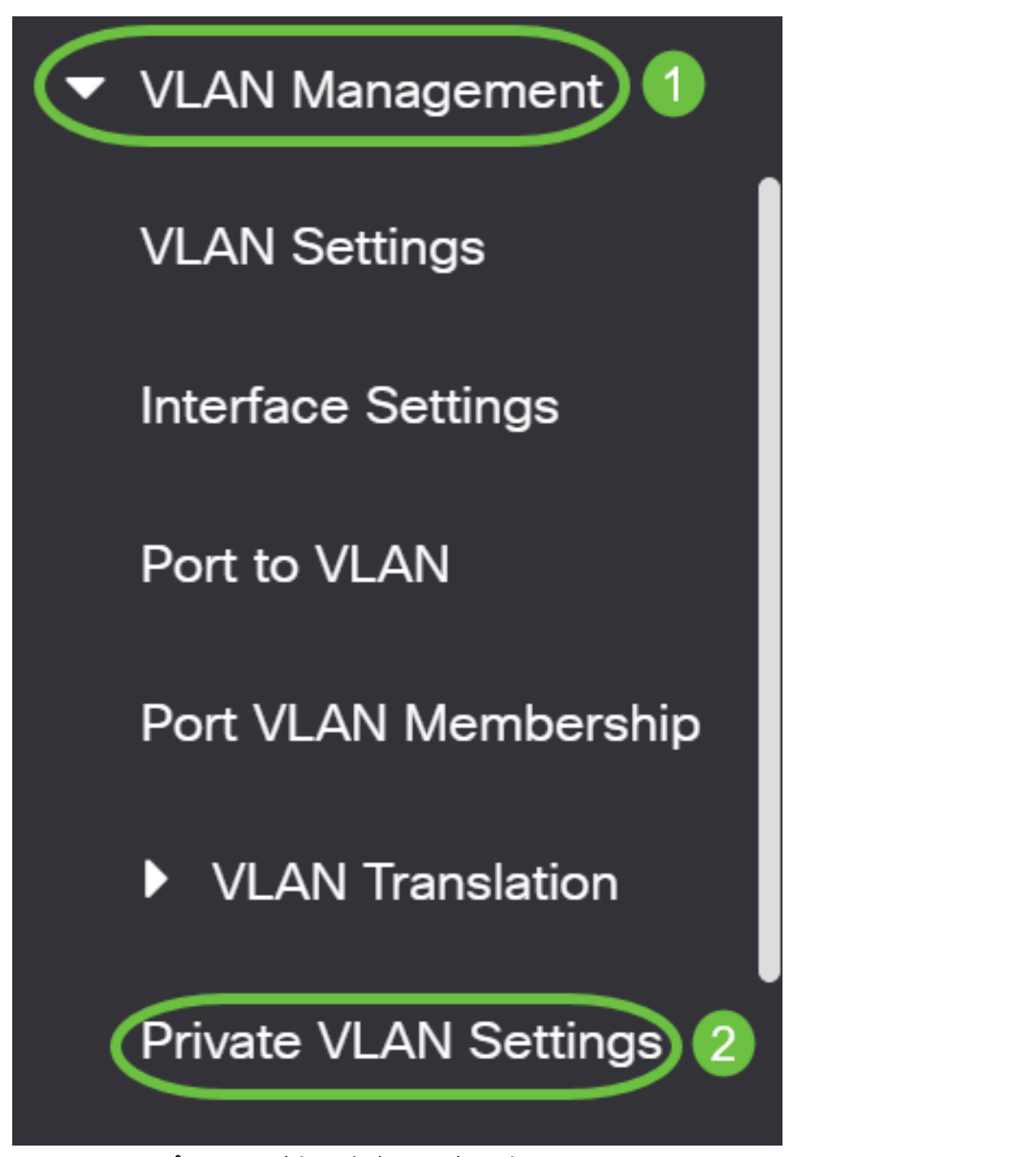

ステップ3:[Add]ボタンを**クリック**します。

## Private VLAN Settings

Interface membership in the Private VLANs is configured on the VLAN Interface and Isolated VLANs, or Private VLAN - Promiscuous interface mode for Primary

### Private VLAN Table

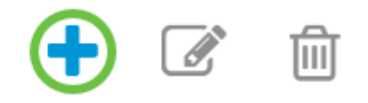

Primary VLAN ID Isolated VLAN ID Community VLAN Range

ステップ4:[Primary VLAN ID]ドロップダウンリストで、プライベートVLANのプライ マリVLANとして定義するVLANを選択します。プライマリVLANは、無差別ポートか ら隔離ポート、およびコミュニティポートへのレイヤ2接続を可能にするために使用さ れます。

# Add Private VLAN

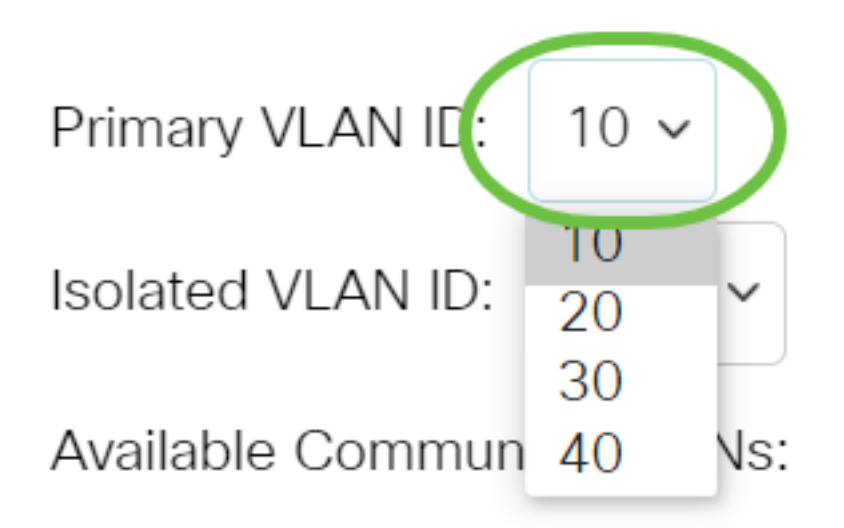

注:この例では、VLAN ID 10が選択されています。

ステップ5:[Isolated VLAN ID]ドロップダウンリストからVLAN IDを選択します。隔離 VLANは、隔離ポートがプライマリVLANにトラフィックを送信できるようにするため に使用されます。

# Add Private VLAN

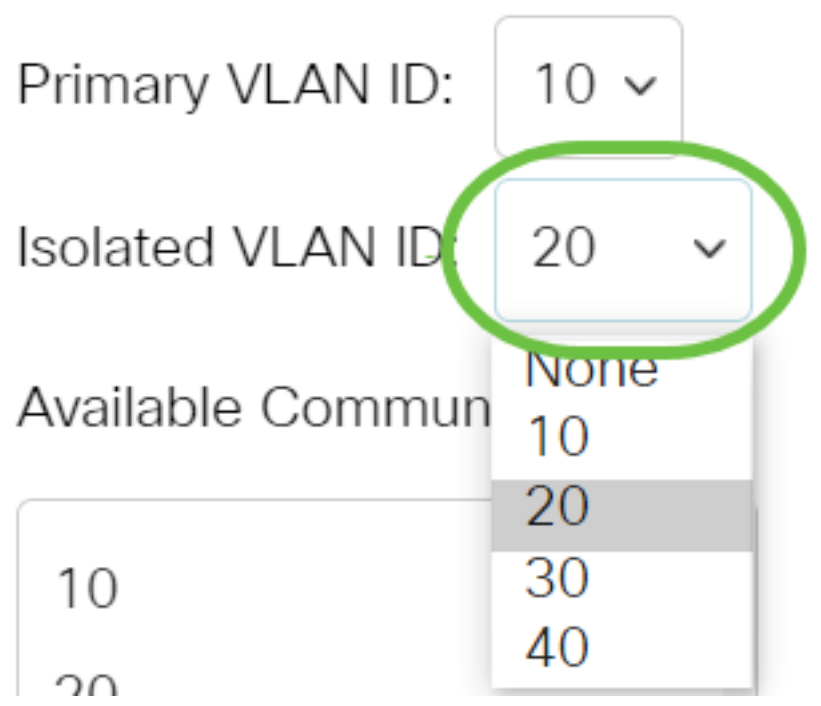

注:この例では、VLAN ID 20が選択されています。

ステップ6:[Available Community VLANs]領域からVLAN IDを選択し、>ボタンをクリ ックして、コミュニティVLANにするVLANを[Selected Community VLANs]リストに移 動します。

注:VLAN内にポート(コミュニティ)のサブグループを作成するには、ポートをコ ミュニティVLANに追加する必要があります。コミュニティVLANは、コミュニティポ ートから混合モードポート、および同じコミュニティのコミュニティポートへのレイ ヤ2接続を有効にするために使用されます。各コミュニティに単一のコミュニティ VLANを設定でき、同じプライベートVLANのシステムに複数のコミュニティVLANを 共存させることができます。

## Add Private VLAN

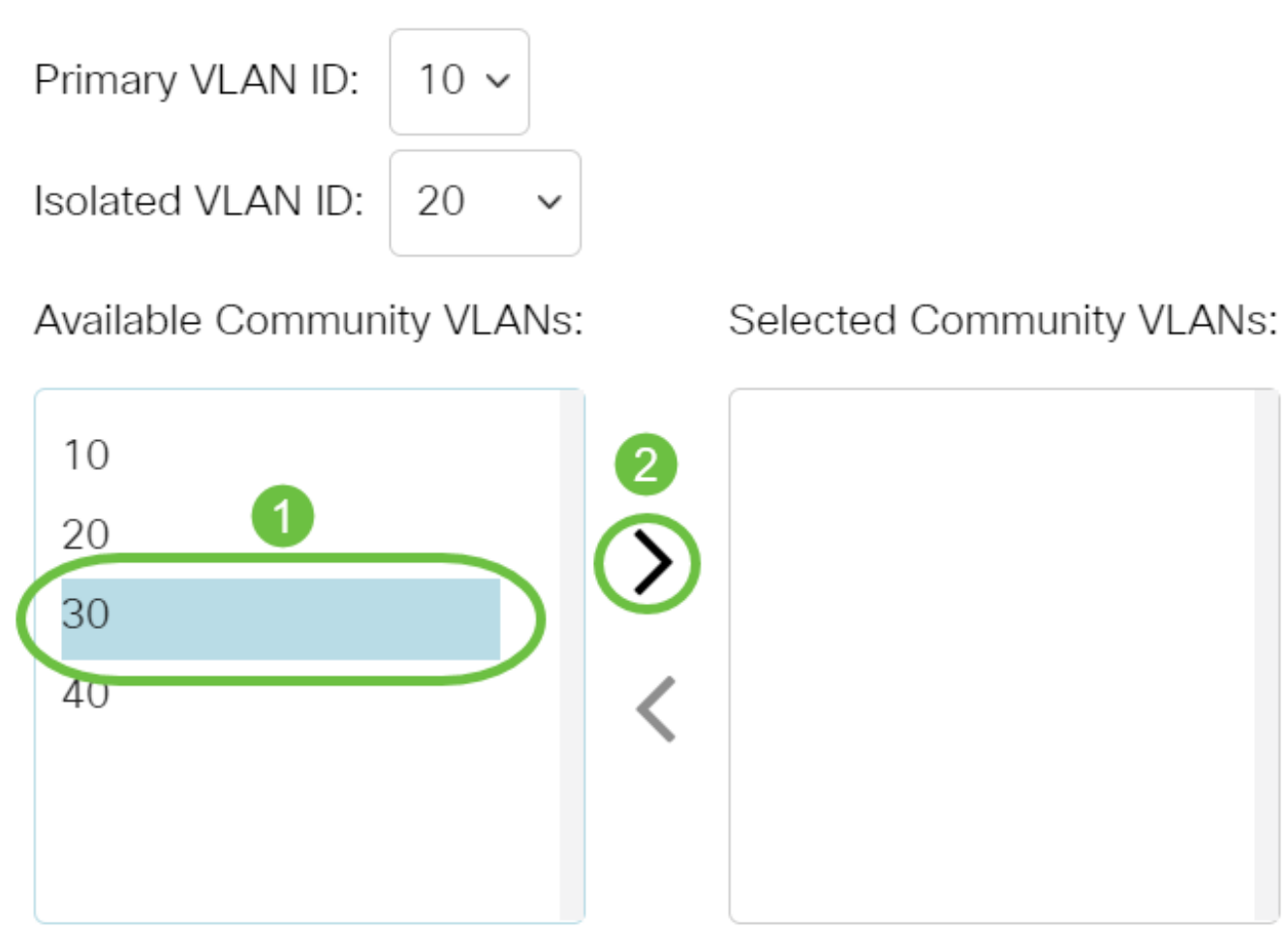

注:この例では、VLAN ID 30が選択されています。

ステップ7:[Apply]をクリックして、[Close]をクリ**ックします**。

| Add Private \ | /LAN |
|---------------|------|
|---------------|------|

| Primary VLAN ID: 10 ~      |        |                           |             |
|----------------------------|--------|---------------------------|-------------|
| Isolated VLAN ID: 20 ~     |        |                           |             |
| Available Community VLANs: |        | Selected Community VLANs: | s:          |
| 10<br>20<br>40             | ><br>< | 30                        |             |
|                            |        |                           | Apply Close |

Х

ステップ8:(オプション)[Save]をクリックし、設定をスタートアップコンフィギュ

#### レーションファイルに保存します。

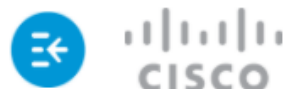

## Private VLAN Settings

Interface membership in the Private VLANs is configured on the VLAN Interface Settin and Isolated VLANs, or Private VLAN - Promiscuous interface mode for Primary VLAN

## 

これで、Cisco Business 350シリーズスイッチのプライベートVLAN設定が完了しました。

ご使用のCiscoビジネススイッチのVLANの詳細を探していますか?詳細については、 次のリンクを参照してください。

<u>VLAN の作成 ポートからVLANへのメンバーシップ アクセスポートとトランクポート VLANへの</u> <u>プロトコルベースグループ ポートからVLANへの設定 サブネットベースのVLAN VLANへのマル</u> <u>チキャストTVグループの設定 プロトコルベースのVLANグループ アクセスポートマルチキャスト</u> <u>TV VLANメンバーシップ カスタマーポートマルチキャストTV VLANメンバーシップ</u>

## 記事スケルトン(コンテンツあり)

## 目的

この記事では、Cisco Business 350シリーズスイッチでプライベートVLANを設定する 方法について説明します。

プライベートVLANは、ポート間のレイヤ2分離を提供します。つまり、ブリッジトラ フィックのレベルでは、IPルーティングとは異なり、同じブロードキャストドメイン を共有するポートは相互に通信できません。プライベートVLANのポートは、レイヤ 2ネットワーク内の任意の場所に配置できます。つまり、同じスイッチ上に配置する必 要はありません。プライベートVLANは、タグなしトラフィックまたはプライオリテ ィタグ付きトラフィックを受信し、タグなしトラフィックを送信するように設計され ています。

### 該当するデバイス |ソフトウェアバージョン

- CBS350 (データシート) | 3.0.0.69 (最新版をダウンロード)
- CBS350-2X(データシート) | 3.0.0.69 (最新版をダウンロード)
- CBS350-4X(データシート) | 3.0.0.69 (最新版をダウンロード)

#### 概要

仮想ローカルエリアネットワーク(VLAN)を使用すると、ローカルエリアネットワーク (LAN)を論理的に異なるブロードキャストドメインにセグメント化できます。機密デ ータがネットワーク上でブロードキャストされるシナリオでは、特定のVLANにブロ ードキャストを指定することでセキュリティを強化するためにVLANを作成できます 。VLANに属するユーザだけが、そのVLANのデータにアクセスして操作できます。ま た、VLANを使用して、ブロードキャストやマルチキャストを不要な宛先に送信する 必要性を減らし、パフォーマンスを向上させることもできます。

注:Webベースのユーティリティを使用してスイッチのVLAN設定を構成する方法に ついては、ここをクリックしてください。CLIベースの手順については、ここをクリ<u>ッ</u> <u>クします</u>。

プライベートVLANドメインは、1つまたは複数のVLANペアで構成されます。プライ マリVLANがドメインを構成します。各VLANペアはサブドメインを構成しますペアの VLANは、プライマリVLANとセカンダリVLANと呼ばれます。プライベートVLAN内の すべてのVLANペアには、同じプライマリVLANがあります。セカンダリVLAN IDは、 サブドメインを別のサブドメインと区別します。

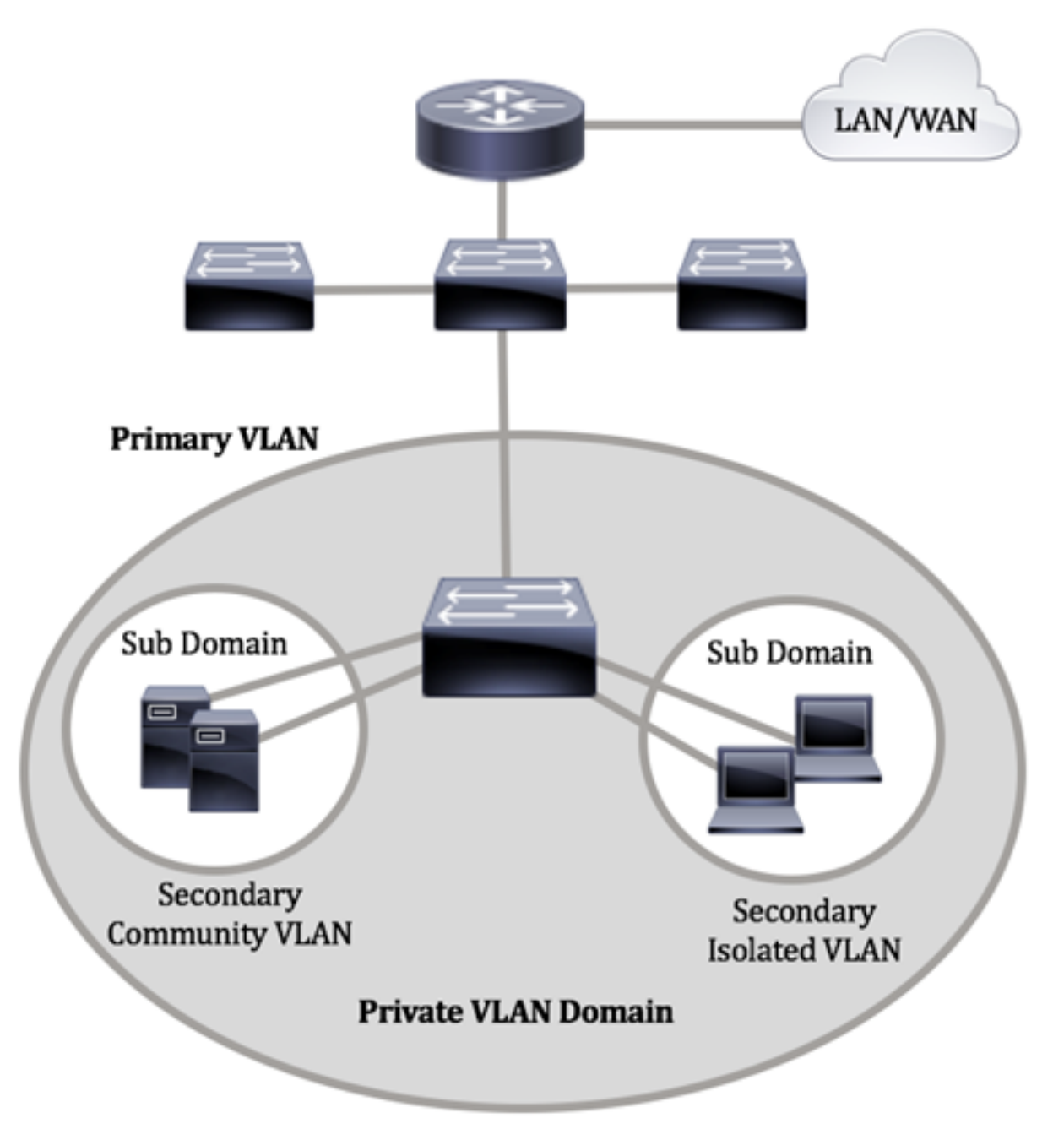

プライベートVLANドメインには1つのプライマリVLANしかありません。プライベー トVLANドメインの各ポートは、プライマリVLANのメンバです。プライマリVLANは 、プライベートVLANドメイン全体です。

セカンダリVLANは、同じプライベートVLANドメイン内のポート間を隔離します。次の2つのタイプは、プライマリVLAN内のセカンダリVLANです。

- 隔離VLAN:隔離VLAN内のポートは、レイヤ2レベルで相互に直接通信できません。
- コミュニティVLAN:コミュニティVLAN内のポートは相互に通信できますが、他のコ ミュニティVLAN内のポートやレイヤ2レベルの隔離VLAN内のポートとは通信できません。

プライベートVLANドメイン内には、3つのポート指定があります。各ポート指定には、同じプライベートVLANドメイン内の他の接続されたエンドポイントと通信する1つのエンドポイントの機能を規定する、独自のルールセットがあります。次に、3つのポート名称を示します。

- ・混合ポート: 混合ポートは、同じプライベートVLANのすべてのポートと通信できます
   。これらのポートは、サーバとルータを接続します。
- コミュニティ(ホスト):コミュニティポートは、同じレイヤ2ドメインのメンバであるポートのグループを定義できます。これらは、他のコミュニティおよび隔離ポートからレイヤ2で隔離されます。これらのポートはホストポートを接続します。
- 隔離ポート(ホスト):隔離ポートは、同じプライベートVLAN内の他の隔離ポートお よびコミュニティポートから完全にレイヤ2で隔離されています。これらのポートはホ ストポートを接続します。

ホストトラフィックは隔離VLANおよびコミュニティVLANに送信され、サーバおよび ルータのトラフィックはプライマリVLANに送信されます。

スイッチのWebベースのユーティリティを使用してプライベートVLANを設定するには、 ここをクリ<u>ックします</u>。

## CLIを使用したスイッチでのプライベートVLAN設定

### プライベートプライマリVLANの作成

ステップ1:スイッチコンソールにログインします。デフォルトのユーザ名とパスワー ドはcisco/ciscoです。新しいユーザ名またはパスワードを設定している場合は、クレ デンシャルを入力します。

User Name:cisco Password:\*\*\*\*\*\*\*\*\*

コマンドは、スイッチの正確なモデルによって異なる場合があります。

ステップ2:スイッチの特権EXECモードから、次のように入力してグローバルコンフ ィギュレーションモードに入ります。

#### CBS350#**configure**

ステップ3:グローバルコンフィギュレーションモードで、次のように入力してインタ ーフェイスコンフィギュレーションコンテキストを入力します。

#### CBS350(config)#interface [vlan-id]

• vlan-id:設定するVLAN IDを指定します。

ステップ4:インターフェイス設定コンテキストで、次のように入力して、VLANイン ターフェイスをプライマリプライベートVLANとして設定します。

CBS3<u>50(config-if)#**private-vlan primary**</u>

デフォルトでは、スイッチにプライベートVLANは設定されていません。

#### 重要:プライベートVLANの設定には、次のガイドラインに注意してください。

- VLAN内にメンバーであるプライベートVLANポートがある場合、VLANタイプを変更することはできません。
- VLANタイプは、他のプライベートVLANに関連付けられている場合は変更できません
   。
- VLANタイプは、VLANが削除されてもVLANのプロパティとして保持されません。

ステップ5:(オプション)VLANを通常のVLAN設定に戻すには、次のように入力します。

CBS350(config-if)#**no private-vlan** 

ステップ6:(オプション)スイッチの特権EXECモードに戻るには、次のように入力します。

#### CBS350(config-if)#**end**

ステップ7:(オプション)スイッチの特権EXECモードで、次のように入力して、設定 した設定をスタートアップコンフィギュレーションファイルに保存します。

#### CBS350#**copy running-config startup-config**

ステップ8:(オプション)Overwrite file [startup-config]..プロンプトが表示されたら、 キーボードでY(はい)を押し、No(いいえ)を押します。

これで、CLIを使用してスイッチにプライマリVLANが正常に作成されました。

セカンダリVLANの作成

ステップ1:スイッチの特権EXECモードで、次のように入力してグローバルコンフィ ギュレーションモードに入ります。

#### CBS350#configure

ステップ2:グローバルコンフィギュレーションモードで、次のように入力してインタ ーフェイスコンフィギュレーションコンテキストを入力します。

#### CBS350(config)#interface [vlan-id]

ステップ3:インターフェイス設定コンテキストで、次のように入力して、VLANイン ターフェイスをセカンダリプライベートVLANとして設定します。

CBS350(config-if)#**private-vlan [community | isolated]** 

次のオプションがあります。

• community - VLANをコミュニティVLANとして指定します。

• isolated - VLANを隔離VLANとして指定します。

ステップ4:(オプション)ステップ2と3を繰り返して、プライベートVLANに追加のセ カンダリVLANを設定します。

ステップ5:(オプション)VLANを通常のVLAN設定に戻すには、次のように入力します。

CBS350(config-if)#**no private-vlan** 

ステップ6:(オプション)スイッチの特権EXECモードに戻るには、次のように入力します。

#### CBS350(config-if)#**end**

これで、CLIを使用してスイッチ上にセカンダリVLANが正常に作成されました。

セカンダリVLANをプライマリプライベートVLANに関連付ける

ステップ1:スイッチの特権EXECモードで、次のように入力してグローバルコンフィ ギュレーションモードに入ります。

#### CBS350#**configure**

ステップ2:次のように入力して、プライマリVLANのVLANインターフェイスコンフ ィギュレーションコンテキストを入力します。

#### CBS350(config)#**vlan [primary-vlan-id]**

ステップ3:プライマリVLANとセカンダリVLANの関連付けを設定するには、次のように入力します。

CBS350(config-if)#**private-vlan association [add | remove]secondary-vlan-list** 

次のオプションがあります。

- add secondary-vlan-list: プライマリVLANに追加するタイプsecondaryのVLAN IDのリスト。連続しないVLAN IDは、カンマで区切り、スペースは使用しません。ハイフンを使用して、IDの範囲を指定します。これがデフォルトのアクションです。
- remove secondary-vlan-list: プライマリVLANから関連付けを削除するタイプ secondaryのVLAN IDのリスト。連続しないVLAN IDは、カンマで区切り、スペースは 使用しません。ハイフンを使用して、IDの範囲を指定します。

#### ステップ4:スイッチの特権EXECモードに戻るには、次のように入力します。

#### CBS350(config-if)#**end**

これで、CLIを使用して、セカンダリVLANをスイッチのプライマリプライベート VLANに正しく関連付けることができました。

### プライマリおよびセカンダリプライベートVLANへのポートの設定

ステップ1:スイッチの特権EXECモードで、次のように入力してグローバルコンフィ ギュレーションモードに入ります。

#### CBS350#configure

ステップ2: グローバルコンフィギュレーションモードで、次のように入力してインタ ーフェイスコンフィギュレーションコンテキストを入力します。

CBS350(config)#**interface [interface-id | range vlan vlan**range]

次のオプションがあります。

- interface-id:設定するインターフェイスIDを指定します。
- range vlan vlan-range:VLANのリストを指定します。カンマとスペースを使用せずに、 連続しないVLANを区切ります。ハイフン(-)を使用して、VLANの範囲を指定します。

ステップ3:インターフェイス設定コンテキストで**switchport modeコマンドを使用**して、VLANメンバーシップモードを設定します。

CBS350(config-if-range)#**switchport mode private-vlan** [**promiscuous | host]** 

- promiscuous:プライベートVLAN混合モードポートを指定します。このオプションを 使用する場合は、ステップ5に進みます。
- host:プライベートVLANホストポートを指定します。このオプションを使用する場合は、ステップ6に進みます。

ステップ4:(オプション)ポートまたはポート範囲をデフォルト設定に戻すには、次のように入力します。

CBS350(config-if-range)#**no switchport mode** 

<u>ステップ5:プロミスキャス</u>ポートとプライベートVLANのプライマリおよびセカンダ リVLANの関連付けを設定するには、次のように入力します。

CBS350(config-if)#**switchport private-vlan mapping** [primary-vlan-id] add [secondary-vlan-id]

次のオプションがあります。

- primary-vlan-id:プライマリVLANのVLAN IDを指定します。
- secondary-vlan-id:セカンダリVLANのVLAN IDを指定します。

<u>ステップ6:ホス</u>トポートとプライベートVLANのプライマリおよびセカンダリ VLANの関連付けを設定するには、次のように入力します。

CBS350(config-if)#**switchport private-vlan hostassociation[primary-vlan-id][secondary-vlan-id]** 

次のオプションがあります。

- primary-vlan-id:プライマリVLANのVLAN IDを指定します。
- secondary-vlan-id:セカンダリVLANのVLAN IDを指定します。

ステップ7:インターフェイス設定コンテキストを終了するには、次のように入力しま す。

#### CBS350(config-if-range)#**exit**

ステップ8:(オプション)手順2~7を繰り返して、より多くの混合モードポートとホ ストポートを設定し、対応するプライマリおよびセカンダリプライベートVLANに割 り当てます。

ステップ9:endコマンドを入力して、特権EXECモードに戻ります。

#### CBS350(config-if)#**end**

ステップ10:(オプション)スイッチで設定されているプライベートVLANを確認する には、次のように入力します。

#### CBS350#**show vlan private-vlan tag[vlan-id]**

ステップ11:(オプション)スイッチの特権EXECモードで、次のように入力して、設定をスタートアップコンフィギュレーションファイルに保存します。

#### CBS350#**copy running-config startup-config**

ステップ12. (オプション)Overwrite file [startup-config]..プロンプトが表示されたら、キーボードでYを押して、Noを押します。

これで、CLIを使用して、ホストおよび混合モードポートと、スイッチ上のプライマリ およびセカンダリプライベートVLANとの関連付けを正しく設定できました。

ご使用のCiscoビジネススイッチのVLANの詳細を探していますか?詳細については、 次のリンクを参照してください。

<u>VLAN の作成 ポートからVLANへのメンバーシップ アクセスポートとトランクポート VLANへの</u> <u>プロトコルベースグループ ポートからVLANへの設定 サブネットベースのVLAN VLANへのマル</u> <u>チキャストTVグループの設定 プロトコルベースのVLANグループ アクセスポートマルチキャスト</u> <u>TV VLANメンバーシップ カスタマーポートマルチキャストTV VLANメンバーシップ</u>